# Πρόσβαση και δήλωση μαθημάτων στον Εύδοξο

Τι πρέπει να γνωρίζω πριν ξεκινήσω την διαδικασία

- Να έχω κωδικούς από τον Κέντρο Δικτύου του ΤΕΙ Αθήνας (είναι αυτοί με τους οποίους έχω πρόσβαση στο ασύρματο δίκτυο του ΤΕΙ ή στο email λογαριασμό του ΤΕΙ xxx@teiath.gr).
- 2. Τώρα αν δεν έχω τους κωδικούς του Κέντρου Δικτύου θα πρέπει οπωσδήποτε να έχω τους κωδικούς με βάση τους οποίους μπαίνω στις δηλώσεις των μαθημάτων στην Γραμματεία του Τμήματος μου.
- 3. Να έχω ένα κινητό τηλέφωνο σε λειτουργία ή/και ένα λογαριασμό email.
- 4. Αν είμαι παλιός φοιτητής (πάνω από 1° εξάμηνο) πρέπει να γνωρίζω τον αριθμό των μαθημάτων για τα οποία ήδη έχω πάρει βιβλίο ή σημειώσεις. Προσοχή στο μέτρημα ! Υπάρχει περίπτωση να γίνει έλεγχος αν δηλώσετε ψευδή στοιχεία.

Υπάρχουν οι παρακάτω περιπτώσεις:

Гіа п

# Α Έχω τους Κωδικούς του Κέντρου Δικτύου οπότε πηγαίνω στο Μέρος 2 (σελίδα 4)

# Μέρος Ι – Κωδικοί Ευδόξου

## <u>Β. Κάποτε είχα κωδικούς από το Κέντρο Δικτύου αλλά τώρα τους ξέχασα. Τι κάνω;</u>

**Βήμα 1**. Πηγαίνω στη σελίδα http://register.teiath.gr

| 🏠 🚺 teiath       | teiath.gr https://register.teiath.gr/login.php?msg=required |   |                   |   |   | 🛃 🔹 Goc |
|------------------|-------------------------------------------------------------|---|-------------------|---|---|---------|
| started 🔜 Latest | t Headlines                                                 |   |                   |   |   |         |
| Users: Acc ×     | 🕍 ΤΕΙ Αθήνας                                                | × | agister.teiath.gr | × | + | ]       |

| 70HINE              | ΚΕΝΤΡΟ ΔΙΑΧΕΙΡΙΣΗΣ ΔΙΚΤΥΟΥ |
|---------------------|----------------------------|
| Όνομα Χρήστη :      |                            |
| Αριθμός Μητρώου :   |                            |
| Κωδικός Πρόσβασης : |                            |
|                     |                            |
|                     | Σύνδεση                    |

Παρακαλώ εισάγετε τα στοιχεία που παραλάβατε κατά την εγγραφή σας από το σύστημα Γραμματειών.

**Βήμα 2.** Εδώ δίνω το όνομα χρήστη, τον αριθμό μητρώου και τον κωδικό πρόσβασης με τους οποίους μπαίνω και στο σύστημα της Γραμματείας. Προσοχή στον αριθμό μητρώου δεν βάζω παύλες ή άλλα σύμβολα, αλλά μόνο αριθμούς. (τον αριθμό μητρώου τον βρίσκω στο πάσο μου).

Αν όντως είχα κάποτε λογαριασμό στο Κέντρο Δικτύου και τον έχω ξεχάσει τότε θα βγει η παρακάτω οθόνη (στο λέει κιόλας ότι ο λογαριασμός σου είναι ήδη ενεργός!!) :

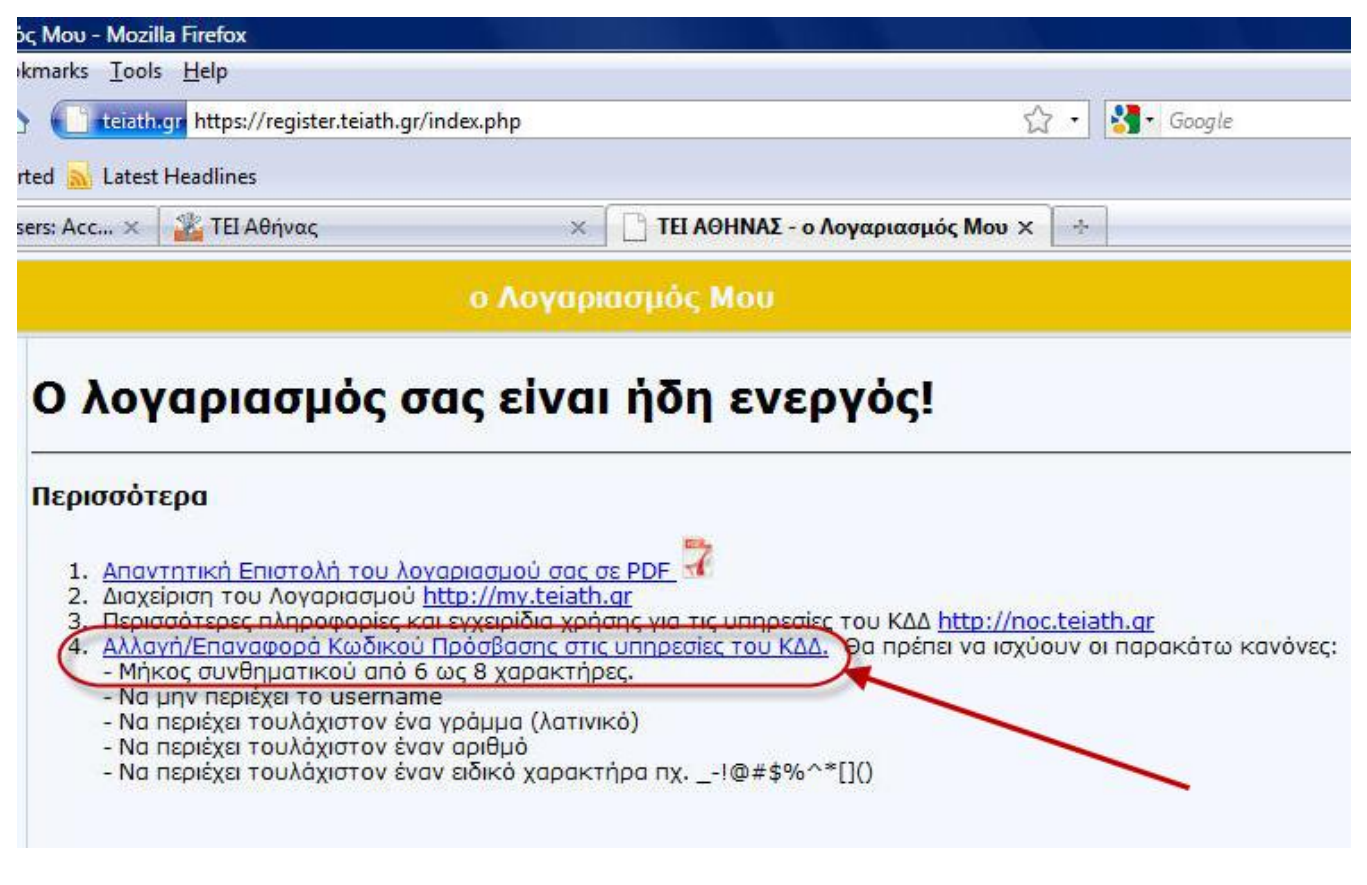

**Βήμα 3.** Εφόσον τελικά δεν θυμάμαι τον κωδικό δεν έχω παρά να πατήσω στην επιλογή 4 (Αλλαγή / Επαναφορά Κωδικού Πρόσβασης στις υπηρεσίες του ΚΔΔ). Τότε θα εμφανιστεί η παρακάτω οθόνη:

# Ο λογαριασμός σας είναι ήδη ενεργός!

| 1. <u>Απαντητική Επιστολή του λογαριασμού σας σε PDF</u>                                                                                                    |                                             |
|----------------------------------------------------------------------------------------------------|---------------------------------------------|
| 2. Aravelarge Tau Aavgargeriaù btter //mu taiath ar                                                                                                    |                                             |
| $z$ , $\Delta \alpha \chi_{a} \beta \sigma \sigma_{1} \sigma_{0} \sigma_{0} \sigma_{$ |                                             |
| <ol> <li>Περισσότερες πληροφορίες και εγχειρίδια χρήσης για τις υπηρεσίε</li> </ol>                                                                                                    | ς του ΚΔΔ <u>http://noc.teiath.qr</u>       |
| 4. Αλλαγή/Επαναφορά Κωδικού Πρόσβασης στις υπηρεσίες του ΚΔΔ                                                                                                    | 🧯 Θα πρέπει να ισχύουν οι παρακάτω κανόνες: |
| - Μηκός ουνθηματικού από 6 ως 8 χαρακτήρες.                                                                                                    |                                             |
| <ul> <li>Να περιέχει τουλάχιστον ένα γράμμα (λατινικό)</li> </ul>                                                                                                    |                                             |
| <ul> <li>Να περιέχει τουλάχιστον έναν αριθμό</li> </ul>                                                                                                    |                                             |
| <ul> <li>Να περιέχει τουλάχιστον έναν ειδικό χαρακτήρα πχ!@#\$%^</li> </ul>                                                                                                    | *[]0                                        |
| δικός Πρόσβασης                                                                                                    |                                             |
| βεβαίωση Κωδικού :                                                                                                    |                                             |
|                                                                                                    |                                             |

**Βήμα 4.** Σε αυτή την οθόνη θα δώσω ένα καινούργιο κωδικό και θα τον σημειώσω κάπου για να τον θυμάμαι !! Ο κωδικός, όπως πολύ σαφώς γράφουν οι οδηγίες θα πρέπει να έχει 6 με 8 χαρακτήρες, να έχει τουλάχιστον ένα γράμμα στα αγγλικά, ένα τουλάχιστον αριθμό και ένα ειδικό χαρακτήρα, όπως φαίνεται στην οθόνη. Όταν τον πληκτρολογήσω δυο φορές και είναι βέβαιο ότι τον θυμάμαι πατάω «Ενημέρωση». Προσοχή στο να μην έχω ενεργοποιημένα τα κεφαλαία γράμματα ή το ελληνικό πληκτρολόγιο. Το σύστημα θα μας ενημερώσει ότι η ανανέωση πέτυχε. Για να δω και το όνομα χρήστη στη περίπτωση που και αυτό το έχω ξεχάσει, δεν έχω παρά να πατήσω την Επιλογή 1 «Απαντητική Επιστολή του λογαριασμού σας σε PDF». Εκεί θα εμφανιστεί μια σελίδα σε μορφή pdf με όλα τα στοιχεία μου καθώς και το όνομα χρήστη, ο κωδικός και άλλα χρήσιμα πράγματα (βλέπε πιο κάτω).

### Απαντητική επιστολή

| Προσωπικά στοιχεία |                                                            |  |  |
|--------------------|------------------------------------------------------------|--|--|
| Σχολή/Υπηρεσία     | Σχολή Διοίκησης & Οικονομίας                               |  |  |
| Τμήμα              | Τμήμα Βιβλιοθηκονομίας & Συστημάτων Πληροφορικής           |  |  |
| Ονοματεπώνυμο      | n ng palamentan ing na na na na na na na na na na na na na |  |  |
| Αριθμ. μητρώου     |                                                            |  |  |

| Υπηρεσίες που ενεργοποιήθηκαν                                        |                                      |                                |  |  |  |
|----------------------------------------------------------------------|--------------------------------------|--------------------------------|--|--|--|
| Ηλεκτρονική Διεύθυνση (e-mail)                                       |                                      | 1                              |  |  |  |
| Σύνδεση μέσω Τηλεφώνου (dialup)                                      | ~                                    |                                |  |  |  |
| Σύνδεση μέσω Ασύρματου Δικτύου (WiF                                  | 1                                    |                                |  |  |  |
| Εικονικό Ιδιωτικό Δίκτυο (VPN)                                       |                                      |                                |  |  |  |
| DreamSpark (https://www.dreamspark.com                               | m/) - Δωρεάν λογισμικό Microsoft * 🍃 | 1                              |  |  |  |
| Πίθος (http://pithos.grnet.gr/) - online χώρος αποθήκευσης αρχείων * |                                      |                                |  |  |  |
|                                                                      |                                      | /                              |  |  |  |
|                                                                      | Στοιχεία Λογαριασμού                 |                                |  |  |  |
| Όνομα χρήστη                                                         | 17 Mart 📕                            | ίδια για e-mail, dial-up & VPN |  |  |  |
| Συνθηματικό                                                          |                                      |                                |  |  |  |
| Ηλεκτρονική διεύθυνση                                                | iuiu2@teiath.gr                      |                                |  |  |  |

Γενικές Οδηγίες:

 Για τηλεφωνική σύνδεση με το Τ.Ε.Ι., θα πρέπει να καλέσετε τον αριθμό 8962595859. Η συνολική διάρκεια σύνδεσης είναι 4 ώρες ημερησίως.

2. Ρυθμίσεις προγράμματος για ανάγνωση e-mail (Outlook Express, Thunderbird, κλπ.):

#### (Για προφανής λόγους εδώ τα στοιχεία του χρήστη έχουν σβηστεί)

### **Β. Είμαι καινούργιος σπουδαστής και έχω μόνο κωδικούς από την Γραμματεία. Τι κάνω**;

**<u>Βήμα 1.</u>** Πηγαίνω στη σελίδα <u>http://register.teiath.gr</u>

**<u>Βήμα 2.</u>** Όπως και πριν θα δώσω το όνομα χρήστη, τον αριθμό μητρώου και τον κωδικό πρόσβασης με τους οποίους μπαίνω και στο σύστημα της Γραμματείας. Προσοχή στον αριθμό μητρώου δεν βάζω παύλες ή άλλα σύμβολα, αλλά μόνο αριθμούς (τον αριθμό μητρώου τον βρίσκω στο πάσο μου).

**<u>Βήμα 3.</u>** Οι κωδικοί μου εμφανίζονται αμέσως και τους γράφω κάτων. Διαβάζω προσεκτικά τις οδηγίες και αν θέλω τυπώνω πάλι την πιο πάνω φόρμα (μέσω της Επιλογής 1 «Απαντητική Επιστολή του λογαριασμού σας σε PDF») Και τώρα προχωρώ στην δήλωση βιβλίων από τον Εύδοξο.

# <u>Μέρος ΙΙ – Δήλωση στον Εύδοξο</u>

Πηγαίνω στην ιστοσελίδα <u>http://www.eudoxus.gr</u> και πατώ πάνω δεξιά:

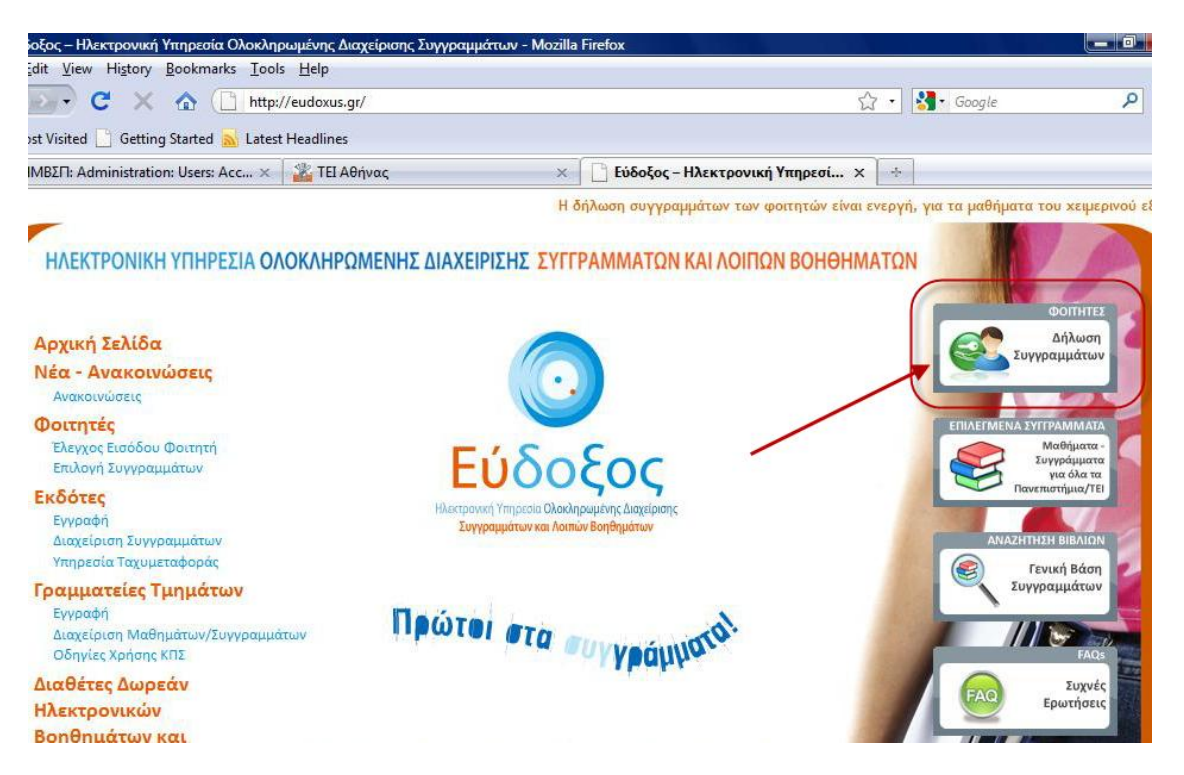

Στην σελίδα που θα εμφανιστεί πρέπει να βάλω σε πιο ίδρυμα ανήκω (προφανώς TEI Αθήνας ή Technological Institute of Athens). Αν είμαι σε υπολογιστή του TEI Αθήνας αυτή η επιλογή θα είναι έτοιμη, αν όμως μπαίνω από το σπίτι πρέπει να το επιλέξω.

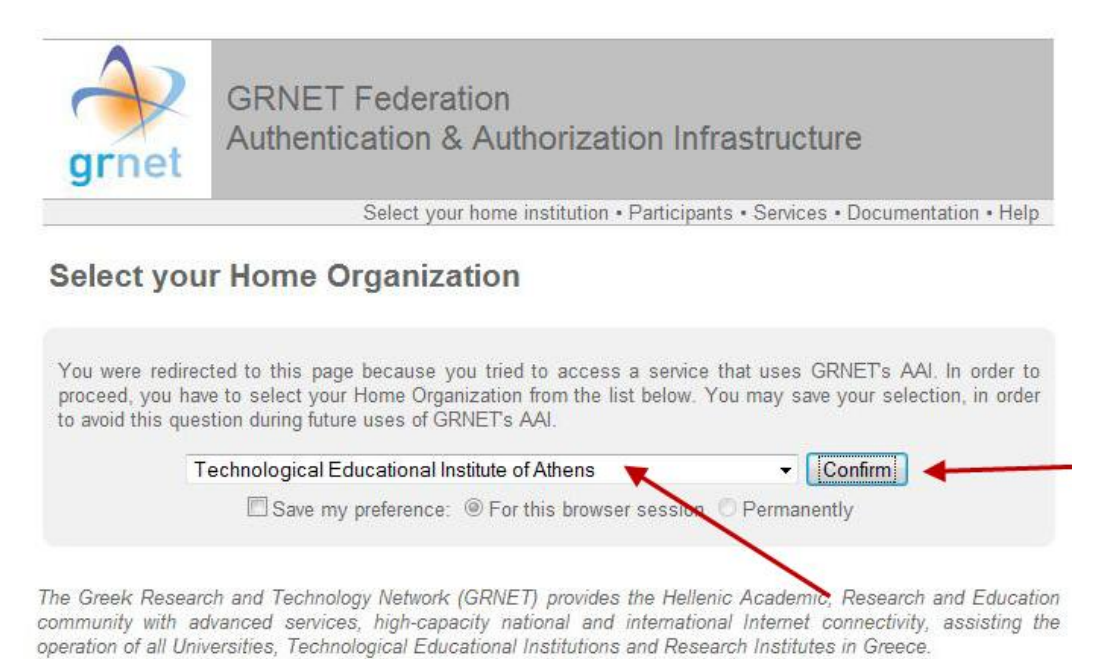

Με το που θα πατήσω Confirm / Επιβεβαίωση θα εμφανιστεί ένα πλαίσιο διαλόγου στο οποίο θα πρέπει να βάλω το όνομα χρήστη και τον κωδικό που έχω από το Κέντρο Δικτύων του ΤΕΙ (βλέπε αμέσως παρακάτω).

| hentication | I Required                                                                                                    | <u> </u> |
|-------------|----------------------------------------------------------------------------------------------------|----------|
| ?           | A username and password are being requested by https://grnetbox.teiath.gr. The site says:<br>"Authentication & Authorization Service" |          |
| Password:   | ••••••                                                                                                    |          |
|             | OK Cancel                                                                                                    |          |

Αν όλα είναι σωστά τότε θα δω την παρακάτω οθόνη.

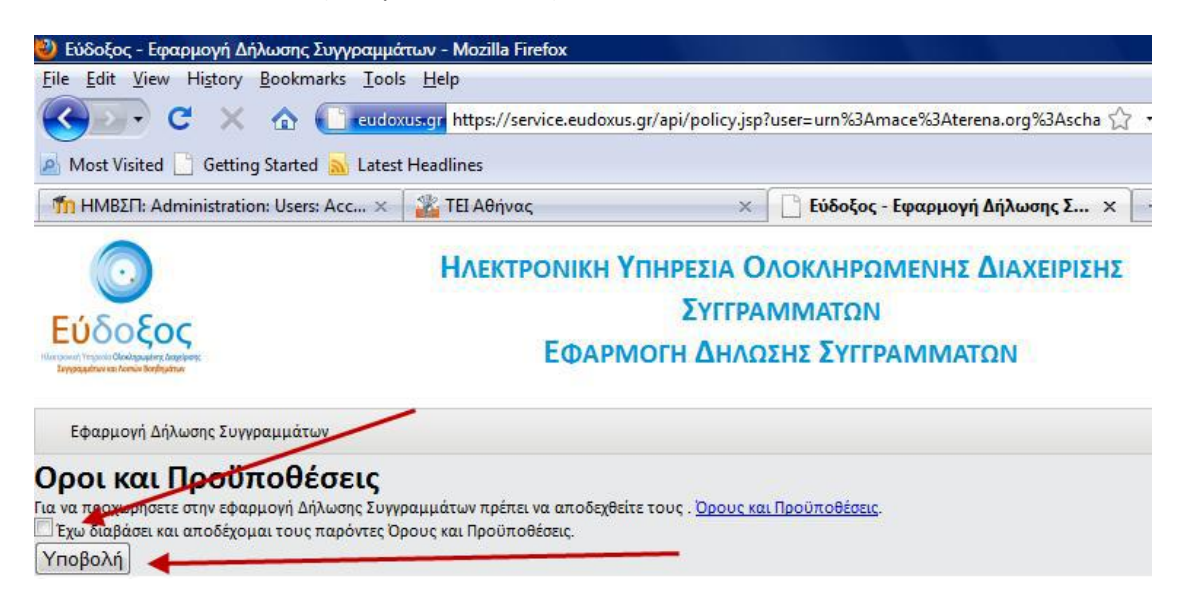

Εδώ δεν έχω παρά να κάνω κλικ στο κουτάκι αριστερά, ώστε να συμφωνήσω και να πατήσω υποβολή. Τότε έρχεται η ώρα δήλωσης των στοιχείων μου αφού θα εμφανιστεί η παρακάτω οθόνη.

| Προσωπικό E-mail Επικοινωνίας                                                                                                    | .:⊢⊃@hotmail.gr | ίς ενδέχεται να είναι δυνατή |
|----------------------------------------------------------------------------------------------------|-----------------|------------------------------|
| Αριθμός Κινητού Τηλεφώνου                                                                                                    | 007500755       |                              |
| Αριθμός Μαθημάτων για τα οποία έχετε ήδη<br>παραλάβει συγγράμματα πριν το σύστημα<br>Εύδοξος                                                                                           | 0               |                              |
| Τρέχον Εξάμηνο. Συμπληρώστε το πεδίο με το<br>πραγματικό εξάμηνο φοίτησης σας (δηλ. αν<br>άποιος μπαίνει στο 8ο έτος φοίτησης το τρέχον<br>εξάμηνο που πρέπει να δηλώσει είναι το 15). | 1               |                              |

Δηλώνω όλα τα στοιχεία με ειλικρίνεια γιατί ενδέχεται να ελεγχθώ. Τα στοιχεία είναι το email μου, το κινητό μου, τον αριθμό μαθημάτων για τα οποία έχω πάρει σύγγραμμα πριν τον Εύδοξο και το εξάμηνο που είμαι (1,2,3,4,.... κ.λπ.) και πατώ Αποθήκευση. Η παρακάτω οθόνη εμφανίζεται με τα στοιχεία του φοιτητή.

| Αονική σελίδα Αυλώσεις Σιιν                                                               | νοαυμάτων   | Έχετε συν                                          | δεθεί ως <u>Αποσύνδε</u> |
|-------------------------------------------------------------------------------------------|-------------|----------------------------------------------------|--------------------------|
| A Marine Carloon 201                                                                      | Ibahharan   |                                                    |                          |
| Στοιχε                                                                                    | ία Φοιτητή  | Στοιχε                                             | ία Τμήματος              |
| Αριθμός Μητρώου                                                                           | 10000       | Ίδρυμα ΤΕΙ ΑΘΗΝΑΣ                                  |                          |
| Όνομα                                                                                     | KEYI        | Σχολή ΔΙΟΙΚΗΣΗΣ & ΟΙΚΟΝΟΜΙΑ                        | Σ                        |
| Επώνυμο                                                                                   | KI          | Τμήμα ΒΙΒΛΙΟΘΗΚΟΝΟΜΙΑΣ ΚΑΙ ΣΥΣΤΗΜΑΤΩΝ ΠΛΗΡΟΦΟΡΗΣΗΣ |                          |
| Προσωπικό E-mail Επικοινωνίας                                                             | @hotmail.gr | Γενικές                                            | Πληροφορίες              |
| Αριθμός Κινητού Τηλεφώνου                                                                 | 7685        | Πορίοδος Χποβολής Απλήμαρινα                       | 04/10/2010 15/01/2011    |
| Αριθμός Μαθημάτων για τα οποία έχ<br>ήδη παραλάβει συγγράμματα πριν τα<br>σύστημα Εύδοξος | 0 313)<br>C | Περισσος ΤΠορολης Δηλωσεών                         | 04/10/2010 - 16/01/2011  |
| Τρέχον Εξάμηνο                                                                            | 1           |                                                    |                          |
| Αλλαγή Στοιχείων Φοιτητή                                                                  |             |                                                    |                          |

Ελέγχω αν τα στοιχεία μου είναι σωστά. Τώρα μπορώ να κάνω δήλωση. Από το μενού πάνω αριστερά επιλέγω Δηλώσεις Συγγραμμάτων → Τρέχουσα Δήλωση.

| Αρχική σελίδα Δηλώσεις Συγγ                                                                | ραμμάτων |                                                    |                         |  |
|--------------------------------------------------------------------------------------------|----------|----------------------------------------------------|-------------------------|--|
| Όλες οι Δηλώσεις<br>Τρέχουσα Δήλωσ                                                         | ροιτητή  | Στοιχεί                                            | α Τμήματος              |  |
| Αριθμός Μητρώου                                                                            | 10082    | Ίδρυμα ΤΕΙ ΑΘΗΝΑΣ                                  |                         |  |
| Ονομα                                                                                      | PARASKEY | Σχολή ΔΙΟΙΚΗΣΗΣ & ΟΙΚΟΝΟΜΙΑΣ                       | Σ                       |  |
| rŵvuµo noins                                                                               |          | Τμήμα ΒΙΒΛΙΟΘΗΚΟΝΟΜΙΑΣ ΚΑΙ ΣΥΣΤΗΜΑΤΩΝ ΠΛΗΡΟΦΟΡΗΣΗΣ |                         |  |
| Προσωπικό Ε-mail Επικοινωνίας                                                              |          | Γενικές Πληροφορίες                                |                         |  |
| Αριθμός Κινητού Τηλεφώνου                                                                  |          |                                                    | 04/10/2010 15/01/2011   |  |
| Αριθμός Μαθημάτων για τα οποία έχε<br>ίδη παραλάβει συγγράμματα πριν το<br>τύστημα Εύδοξος | τε Ο     |                                                    | 04/10/2010 - 15/01/2011 |  |
| Γρέχον Εξάμηνο                                                                             | 1        |                                                    |                         |  |
| Αλλαγή Στοιχείων Φοιτητή                                                                   |          |                                                    |                         |  |

Αμέσως εμφανίζεται μια λίστα με τα όλα εξάμηνα του τμήματος (για την δήλωση αυτή τα μονά εξάμηνα), από τα οποία πρέπει, ανάλογα με το εξάμηνό μου είμαι να διαλέξω βιβλία. Ας υποθέσουμε ότι είμαι στο Α εξάμηνο. Τότε πατώντας πάνω στο εξάμηνο εμφανίζονται τα μαθήματα του εξαμήνου (βλέπε παρακάτω).

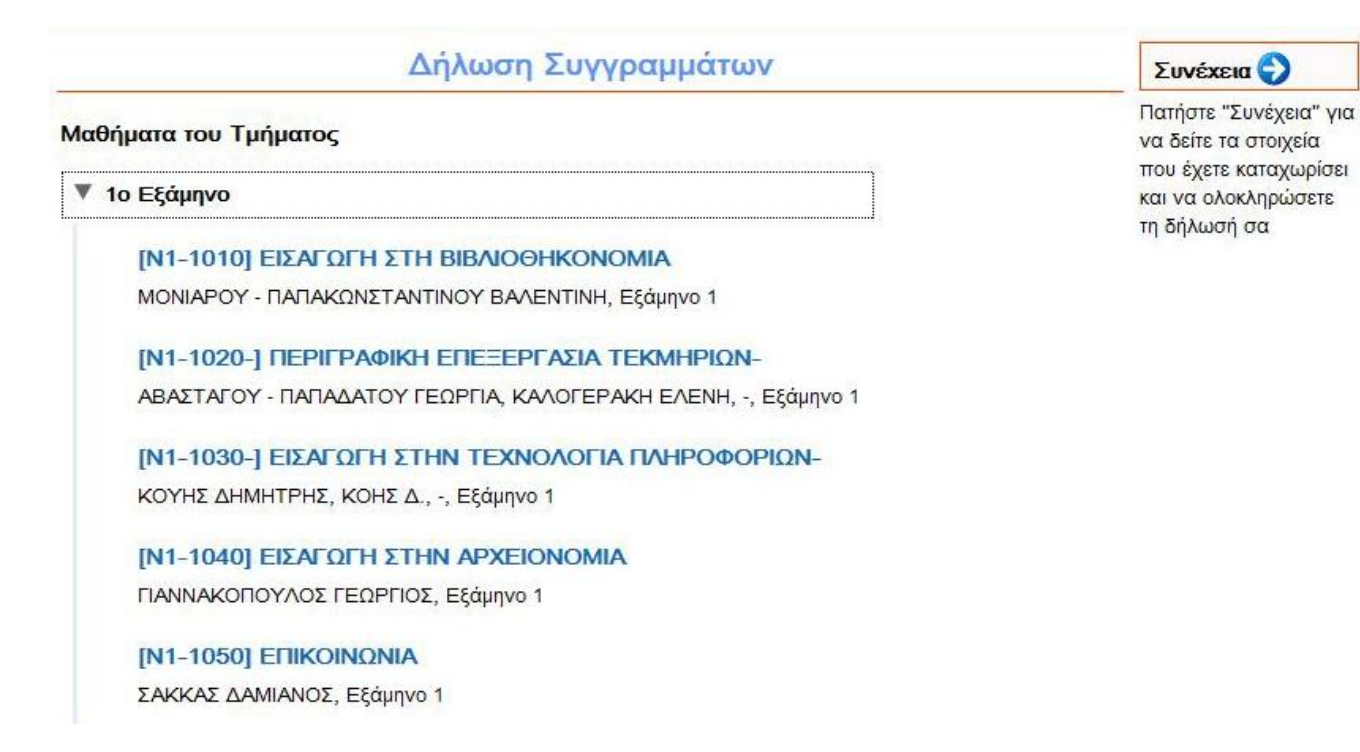

Πατώντας σε ένα μάθημα εμφανίζονται οι διαθέσιμες επιλογές για το βιβλίο. Σε περίπτωση που δεν υπάρχει βιβλίο, μάλλον σημαίνει ότι θα μοιραστούν σημειώσεις. Ας υποθέσουμε ότι ο φοιτητής επιλέγει το μάθημα N1-130. Τότε εμφανίζονται δυο επιλογές, από τις οποίες ο σπουδαστής καλείτε να επιλέξει την μια (κάνοντας κλικ στο αντίστοιχο κουμπάκι). Ομοίως γίνονται οι επιλογές και με τα υπόλοιπα μαθήματα του εξαμήνου

| 0   | "Εισαγωγή στην Τεχνολογία Πληροφοριών", Δημήτρης Κούης, Μάρκος Δενδρινός, 2010,<br>ΕΚΔΟΣΕΙΣ ΝΕΩΝ ΤΕΧΝΟΛΟΓΙΩΝ                            |
|-----|----------------------------------------------------------------------------------------------------|
| 0   | "Ο ΣΥΓΧΡΟΝΟΣ ΚΟΣΜΟΣ ΤΩΝ ΥΠΟΛΟΓΙΣΤΩΝ: ΕΙΣΑΓΩΓΗ ΣΕ ΥΠΟΛΟΓΙΣΤΕΣ ΚΑΙ<br>ΠΛΗΡΟΦΟΡΙΚΗ", ΗΛΙΑΣ Α. ΛΥΠΙΤΑΚΗΣ, 1997, ΛΕΑ ΟΕ, ISBN: 960-85176-4-8 |
| N1- | 1040] ΕΙΣΑΓΩΓΉ ΣΤΗΝ ΑΡΧΕΙΟΝΟΜΙΑ                                                                                                    |
|     | ΝΑΚΟΠΟΥΛΟΣ ΓΕΩΡΓΙΟΣ, Εξάμηνο 1                                                                                                    |

Όταν ολοκληρώσει, τότε πατάει πάνω δεξιά την επιλογή Συνέχεια

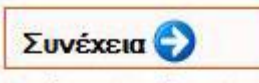

Πατήστε "Συνέχεια" για να δείτε τα στοιχεία που έχετε καταχωρίσει και να ολοκληρώσετε τη δήλωσή σα

Αμέσως θα εμφανιστεί μια περίληψη των επιλογών του φοιτητή (δηλαδή μάθημα και επιλεγμένο βιβλίο). Εδώ πρέπει να γίνει έλεγχος αν όλα είναι σωστά. Αν όχι, τότε επιλέγουμε Τροποποίηση Δήλωσης (από τα αριστερά), αλλιώς πατάμε ξανά Συνέχεια από τα δεξιά.

| 3                                                                            | Περίληψη Επιλογών                                                                                                    | Συνέχεια 🕥                                                                           |
|------------------------------------------------------------------------------|----------------------------------------------------------------------------------------------------|--------------------------------------------------------------------------------------|
| Τροποποίηση<br>Δήλωσης                                                       | [Ν1-1020-] ΠΕΡΙΓΡΑΦΙΚΗ ΕΠΕΞΕΡΓΑΣΙΑ ΤΕΚΜΗΡΙΩΝ-                                                                                                    | Πατήστε "Συνέχεια" για<br>να δείτε τις                                               |
| Πατήστε "Τροποποίηση<br>Δήλωσης" για να<br>κάνετε αλλαγές στη<br>δήλωσή σας. | ΑΒΑΣΤΑΓΟΥ - ΠΑΠΑΔΑΤΟΥ ΓΕΩΡΓΙΑ, ΚΑΛΟΓΕΡΑΚΗ ΕΛΕΝΗ, -, Εξάμηνο 1<br>Συγγράμματα:<br>- "Εισαγωγή στην Επιστήμη της Πληροφόρησης", Μπώκος Γεώργιος Δ., 2001, Παπασωτηρίου, ISBN:<br>978-960-7610-94-5 | πληροφορίες<br>παραλαβής των<br>συγγραμμάτων και να<br>ολοκληρώσετε τη<br>δήλωσή σας |
|                                                                              | [Ν1-1030-] ΕΙΣΑΓΩΓΗ ΣΤΗΝ ΤΕΧΝΟΛΟΓΙΑ ΠΛΗΡΟΦΟΡΙΩΝ-                                                                                                    |                                                                                      |
|                                                                              | ΚΟΥΗΣ ΔΗΜΗΤΡΗΣ, ΚΟΗΣ Δ., -, Εξάμηνο 1                                                                                                    |                                                                                      |
|                                                                              | Συγγράμματα:                                                                                                    |                                                                                      |
|                                                                              | <ul> <li>"Εισαγωγή στην Τεχνολογία Πληροφοριών", Δημήτρης Κούης, Μάρκος Δενδρινός, 2010, ΕΚΔΟΣΕΙΣ ΝΕΩΝ</li> <li>ΤΕΧΝΟΛΟΓΙΩΝ</li> </ul>                                                           |                                                                                      |
|                                                                              | [Ν1-1040] ΕΙΣΑΓΩΓΗ ΣΤΗΝ ΑΡΧΕΙΟΝΟΜΙΑ                                                                                                    |                                                                                      |
|                                                                              | ΓΙΑΝΝΑΚΟΠΟΥΛΟΣ ΓΕΩΡΓΙΟΣ, Εξάμηνο 1                                                                                                    |                                                                                      |
|                                                                              | Συγγράμματα:                                                                                                    |                                                                                      |
|                                                                              | - "Αρχειονομία. Βασικές έννοιες και αρχές.", Μπάγιας Ανδρέας, 1998, Κριτική, ISBN: 978-960-218-152-2                                                                                             |                                                                                      |
|                                                                              | [Ν1-1050] ΕΠΙΚΟΙΝΩΝΙΑ                                                                                                    |                                                                                      |
|                                                                              | ΣΑΚΚΑΣ ΔΑΜΙΑΝΟΣ, Εξάμηνο 1                                                                                                    |                                                                                      |
|                                                                              | Συγγράμματα:                                                                                                    |                                                                                      |
|                                                                              | - "Ολοκληρωμένη στρατηγική επικοινωνία", Σταμάτης Γιώργος, 2007, Σταμούλη Α.Ε., ISBN: 978-960-351-701-6                                                                                          |                                                                                      |

Στην επόμενη οθόνη εμφανίζονται οι επιλογές μας, δηλαδή τα βιβλία, τα σημεία διανομής και τα αποθέματα. Για να πάω να πάρω ένα βιβλίο πρέπει να υπάρχει απόθεμα. Αν δεν υπάρχει απόθεμα ειδοποιώ τον καθηγητή μου.

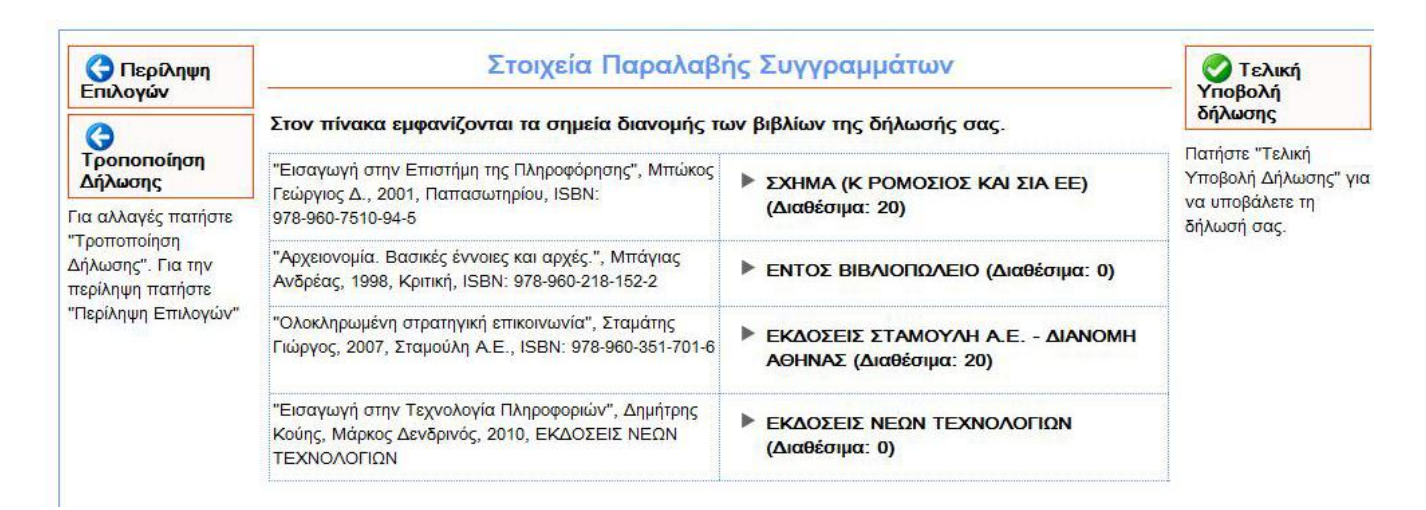

Πατώντας πάνω σε ένα σημείο διανομής βλέπω όλες τις σχετικές πληροφορίες (διεύθυνση, τηλέφωνο, ώρες λειτουργίας και δικτυακό χάρτη)

#### Στον πίνακα εμφανίζονται τα σημεία διανομής των βιβλίων της δήλωσής σας.

| Εισαγωγή στην Επιστήμη της Πληροφόρησης", Μπώκος<br>εώργιος Δ., 2001, Παπασωτηρίου, ISBN:<br>978-960-7510-94-5 | <ul> <li>ΣΧΗΜΑ (Κ ΡΟΜΟΣΙΟΣ ΚΑΙ ΣΙΑ ΕΕ)<br/>(Διαθέσιμα: 20)</li> </ul> |                                                             |  |
|----------------------------------------------------------------------------------------------------|-----------------------------------------------------------------------|-------------------------------------------------------------|--|
|                                                                                                    | Διεύθυνση                                                             | ΕΝΑΝΤΙ ΚΕΝΤΡΙΚΗΣ ΕΙΣΟΔΟΥ<br>ΤΕΙ ΑΘΗΝΑΣ-ΑΓ. ΣΠΥΡΙΔΩΝΟΣ<br>52 |  |
|                                                                                                    | Ταχυδρομικός<br>Κώδικας                                               | 12243                                                       |  |
|                                                                                                    | Email                                                                 | romosios@hotmail.gr                                         |  |
|                                                                                                    | Fax                                                                   | 2105903476                                                  |  |
|                                                                                                    | Κινητό                                                                |                                                             |  |
|                                                                                                    | Σταθερό<br>Τηλέφωνο                                                   | 2105906760                                                  |  |
|                                                                                                    | Ωρες<br>Λεπουργίας                                                    | 09-19 ДЕҮТ-ПАР                                              |  |
|                                                                                                    | Σημείο στο<br>Χάρτη                                                   | Πατήστε Εδώ                                                 |  |

### Και τώρα ήρθε η ώρα να υποβάλλω την αίτηση μου – Πατώ το Τελική Υποβολή δήλωσης

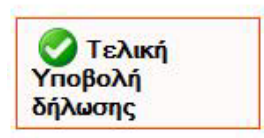

Τότε το σύστημα θα με ρωτήσει το παρακάτω (πρέπει να συμφωνήσω ....)

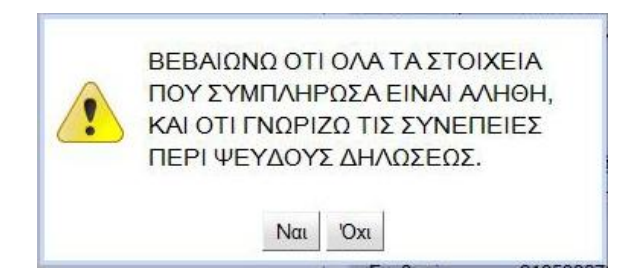

Και μετά θα μου βγάλει το μυστικό αριθμό μου ΡΙΝ με τον οποίο μπορώ να παραλάβω τα βιβλία μου.

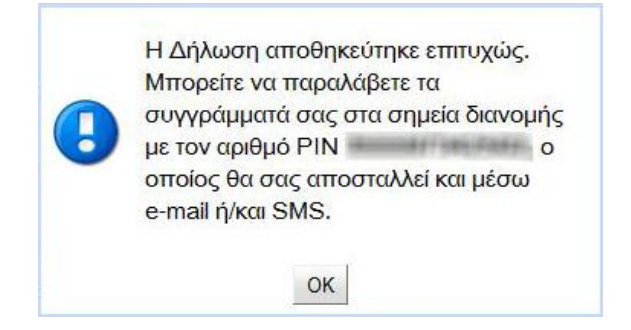

Επίσης το ΡΙΝ θα έρθει στο κινητό και στο email μας. Ανά πάσα στιγμή μπορώ να ξαναμπώ στο σύστημα για να ξαναστείλω στον εαυτό μου το ΡΙΝ. Αυτό ήταν !

Καλή επιτυχία.